¿Cómo seleccionar datos usando la tabla de atributos en QGIS?

Para seleccionar los datos primero debemos de abrir la tabla de atributos de la capa.

En la parte superior de la tabla hay un icono para seleccionar todo lo que está en la tabla.

|   | 📿 ZN_ALMA_D2D4D6-211122— Objetos Totales: 478, Filtrados: 478, Seleccionados: 0 |      |            |              |                   |          |     |             |              |         |         |                |               |            |
|---|---------------------------------------------------------------------------------|------|------------|--------------|-------------------|----------|-----|-------------|--------------|---------|---------|----------------|---------------|------------|
|   |                                                                                 |      |            |              |                   |          |     |             |              |         |         |                |               |            |
|   |                                                                                 | idzn | distritos  | cod Seleccio | nar todo (Ctrl+A) | codzona2 | seq | urb_surb    | nbct_zn1     | zn_cdn1 | zn_cdn2 | nb_zn2_en      | nb_zn2_es     | tempnbct_z |
| 1 |                                                                                 | 8    | DISTRITO 2 | 31           | 7                 | NULL     | 10  | Urban area  | Commercial c | с       | C-CP    | Principal Co   | Zona de com   | NULL       |
| 2 |                                                                                 | 371  | DISTRITO 6 | 51           | 370               | 0        | 14  | Urban area  | Equipment    | EE      | EE      | Education Eq   | Zona Equipa   | NULL       |
| 3 |                                                                                 | 389  | DISTRITO 6 | 51           | 388               | 0        | 14  | Urban area  | Equipment    | EE      | EE      | Education Eq   | Zona Equipa   | NULL       |
| 4 |                                                                                 | 3    | DISTRITO 2 | 22           | 2                 | NULL     | 8   | Urban area  | Housing      | V       | V-2     | Medium den     | Zona de Vivi  | NULL       |
| 5 |                                                                                 | 7    | DISTRITO 2 | 22           | 6                 | NULL     | 8   | Urban area  | Housing      | v       | V-2     | Medium den     | Zona de Vivi  | NULL       |
| 6 |                                                                                 | 62   | DISTRITO 2 | 52           | 61                | NULL     | 15  | Urban area  | Equipment    | El      | El      | Institutional  | Zona Instituc | NULL       |
| 7 |                                                                                 | 12   | DISTRITO 2 | 11           | 11                | NULL     | 1   | Urban area  | Subcenter    | SC      | SC-1    | Traditional an | Centro Tradic | NULL       |
|   |                                                                                 | 00   |            | 50           | 00                | NUU      | 15  | Lishan area | Equipment    | C1      | E1      | Institutional  | Zono Institus | NUU        |

Otra opción si se quiere seleccionar de manera mas especifica existe un icono en la tabla que sirve para esa opción.

|                                                                       | Q ZN_ALMA_D2D4D6-211122— Objetos Totales: 478, Filtrados: 478, Seleccionados: 0 |            |    |     |      |           |            |              |         |         |                |               |            |   |
|-----------------------------------------------------------------------|---------------------------------------------------------------------------------|------------|----|-----|------|-----------|------------|--------------|---------|---------|----------------|---------------|------------|---|
|                                                                       | / 波 🖯 🖄 🗄 🗠 🌕 🗖 🧧 🖕 🦞 🕱 🌩 👂 🐘 🖏 🗶 🧮 📾 🔍                                         |            |    |     |      |           |            |              |         |         |                |               |            |   |
| idzn distritos co Seleccionar objetos espaciales usando una expresión |                                                                                 |            |    |     |      | expresión | urb_surb   | nbct_zn1     | zn_cdn1 | zn_cdn2 | nb_zn2_en      | nb_zn2_es     | tempnbct_z | - |
| 1                                                                     | 8                                                                               | DISTRITO 2 | 31 | 7   | NULL | 10        | Urban area | Commercial c | с       | C-CP    | Principal Co   | Zona de com   | NULL       | 1 |
| 2                                                                     | 371                                                                             | DISTRITO 6 | 51 | 370 | 0    | 14        | Urban area | Equipment    | EE      | EE      | Education Eq   | Zona Equipa   | NULL       | 1 |
| 3                                                                     | 389                                                                             | DISTRITO 6 | 51 | 388 | 0    | 14        | Urban area | Equipment    | EE      | EE      | Education Eq   | Zona Equipa   | NULL       | 1 |
| 4                                                                     | 3                                                                               | DISTRITO 2 | 22 | 2   | NULL | 8         | Urban area | Housing      | v       | V-2     | Medium den     | Zona de Vivi  | NULL       | 1 |
| 5                                                                     | 7                                                                               | DISTRITO 2 | 22 | 6   | NULL | 8         | Urban area | Housing      | v       | V-2     | Medium den     | Zona de Vivi  | NULL       | 1 |
| 6                                                                     | 62                                                                              | DISTRITO 2 | 52 | 61  | NULL | 15        | Urban area | Equipment    | El      | El      | Institutional  | Zona Instituc | NULL       | 1 |
| 7                                                                     | 12                                                                              | DISTRITO 2 | 11 | 11  | NULL | 1         | Urban area | Subcenter    | SC      | SC-1    | Traditional an | Centro Tradic | NULL       | 1 |
| 8                                                                     | 90                                                                              | DISTRITO 2 | 52 | 89  | NULL | 15        | Urban area | Equipment    | El      | El      | Institutional  | Zona Instituc | NULL       | 1 |
| 9                                                                     | 192                                                                             | DISTRITO 4 | 52 | 191 | NULL | 15        | Urban area | Equipment    | El      | EI      | Institutional  | Zona Instituc | NULL       | 1 |
| 1                                                                     | 0 417                                                                           | DISTRITO 6 | 52 | 416 | 0    | 15        | Urban area | Equipment    | EI      | EI      | Institutional  | Zona Instituc | NULL       | 1 |

Al darle clic saldrá un cuadro de dialogo donde podemos poner la sintaxi para obtener el resultado que queremos.

Por ejemplo, seleccionaremos solo los datos del distrito 4: En campos y valores buscamos la fila de distritos, damos doble clic, luego le damos clic al símbolo igual y en la parte izquierda seleccionamos todos únicos y aparecerán los datos que están dentro de esa fila, ahora seleccionaremos el distrito 4 y por último tocamos el botón de seleccionar objetos espaciales.

| QZ | N_ALMA_D2D4D6 | 6-211122— | Objetos Tota | les: 478, Filtrado | s: 478, Seleccionado: | s: 114           |                                            |                    |               |                                                  |                                                                                       |             |            |   |
|----|---------------|-----------|--------------|--------------------|-----------------------|------------------|--------------------------------------------|--------------------|---------------|--------------------------------------------------|---------------------------------------------------------------------------------------|-------------|------------|---|
| /  |               |           | 1 6 2 (      | S 🔒 🍸 🔳 🕯          | s 👂 🕺                 |                  | 8.                                         |                    |               |                                                  |                                                                                       |             |            |   |
|    | idzn          | distritos | codzona      | i idsec            | codzona2              | seq              | urb_surb                                   | nbct_zn1           | zn_cd         | n1 zn_cdn2                                       | nb_zn2_en                                                                             | nb_zn2_es   | tempnbct_z | 1 |
| 1  | 8 DI          | STRITO 2  | 31           |                    | 7                     | 10               | Urban area                                 | Commercial         | 0             | C CD                                             | Dringinal Co                                                                          | Zong de com | NULL       | 1 |
| 2  | 371 DI        | STRITO 6  | 51           | Q ZN_ALMA_D        | 2D4D6-211122 -        | Select by Expres | sion                                       |                    |               |                                                  |                                                                                       | Equipa      | NULL       | 1 |
| 3  | 389 DI        | STRITO 6  | 51           | Expresion Edit     | or de funciones       |                  |                                            |                    |               |                                                  | Equipa                                                                                | NULL        | 1          |   |
| 4  | 3 DI          | STRITO 2  | 22           |                    | 1                     |                  | Q, Buscar                                  | Mos                | strar valores | grupo field                                      | de Vivi                                                                               | NULL        | 1          |   |
| 5  | 7 DI          | STRITO 2  | 22           | "distritos"        | ' = 'DISTRITO         | 41               | Agregados Archivos v rutas                 |                    |               | Doble clic para añadir<br>la cadena de la expres | un nombre de campo<br>ión.                                                            | a de Vivi   | NULL       | 7 |
| 6  | 62 DI         | STRITO 2  | 52           |                    |                       |                  | Cadena                                     |                    |               | Clic derecho en el non<br>abrir un menú context  | lic derecho en el nombre del campo para<br>abrir un menú contextual con opciones para |             | NULL       | 1 |
| 7  | 12 DI         | STRITO 2  | 11           |                    |                       |                  | Campos y n<br>NULL                         | alores             | _             | Notas                                            | stra.                                                                                 | ro Tradic   | NULL       | 7 |
| 8  | 90 DI         | STRITO 2  | 52           |                    |                       |                  | La carga de valores de                     | campo de capas WFS | no Instituc   | NULL                                             | 1                                                                                     |             |            |   |
| 9  | 192 DI        | STRITO 4  | 52           |                    |                       |                  | abc distr                                  | itos<br>ona        |               | está soportada antes o<br>realmente insertada, e | Instituc                                                                              | NULL        | 1          |   |
| 10 | 417 DI        | STRITO 6  | 52           |                    |                       |                  | 123 idsec                                  |                    |               | consultas.                                       | Instituc                                                                              | NULL        | 1          |   |
| 11 | 443 DI        | STRITO 6  | 52           |                    |                       |                  | 123 coda<br>123 sec                        | ona2               |               | Valores Q. Buscar                                | Instituc                                                                              | NULL        | 1          |   |
| 12 | 13 DI         | STRITO 2  | 11           |                    |                       |                  | abc urb_                                   | surb               |               | Todos únicos                                     | 10 Muestras                                                                           | ro Tradic   | NULL       | 1 |
| 13 | 31 DI         | STRITO 2  | 23           |                    |                       |                  | abc nbct_zn1<br>abc zn_cdn1<br>abc zn_cdn2 |                    |               | DISTRITO 2                                       | de Vivi                                                                               | NULL        | 1          |   |
| 14 | 181 DI        | STRITO 4  | 23           |                    |                       |                  |                                            |                    |               | DISTRITO 4<br>DISTRITO 6                         | de Vivi                                                                               | NULL        |            |   |
| 15 | 223 DI        | STRITO 4  | 23           |                    |                       |                  | abc nb_2                                   | n2_en              |               |                                                  |                                                                                       | de Vivi     | NULL       |   |
| 16 | 229 DI        | STRITO 4  | 23           |                    |                       |                  | abc nb_a                                   | n2_es              |               |                                                  |                                                                                       | de Vivi     | NULL       |   |
| 17 | 232 DI        | STRITO 4  | 23           | = + -              | /*^                   | () '\+'          | abc tem                                    | zn_cdn             |               |                                                  |                                                                                       | de Vivi     | NULL       |   |
| 18 | 47 DI         | STRITO 2  | 21           | Objeto espacial DI | STRITO 2              | • • •            | abc tempzn_c_1                             |                    |               |                                                  |                                                                                       | de Vivi     | NULL       | 1 |
| 19 | 234 DI        | STRITO 4  | 23           | Previsualizar: 0   |                       |                  | abc tem                                    | onb_zn2            | *             |                                                  |                                                                                       | de Vivi     | NULL       |   |
| 20 | 19 DI         | STRITO 2  | 52           | Ayuda              |                       |                  |                                            |                    | ę             | Seleccionar objetos espa                         | ciales 💌 🖸 Cerra                                                                      | r Instituc  | NULL       | 1 |